# Creating Tuition Assistance Request (TAR):

#### ArmylgnitED (Service Member) <u>MUST</u> have an approved education goal.

From ArmylgnitED Dashboard, locate 'Active Education Goals' and the select 'Apply for Funding':

| ← Welcome Back, Randie!                                                                             |                                                                  |                    |                                                            |                      |
|----------------------------------------------------------------------------------------------------|------------------------------------------------------------------|--------------------|------------------------------------------------------------|----------------------|
| Active TA Army CA                                                                                   |                                                                  |                    |                                                            |                      |
| Fiscal Year Cap<br>\$2,500.00<br>Funding Remaining                                                  | Undergraduate<br>124<br><sup>Credits Remaining</sup><br>GPA: N/A | G                  | Graduate<br>39<br><sup>Credits Remaining</sup><br>GPA: N/A | 3                    |
| Bachelors of Applied Science in Admir<br>APPROVED • AMERICAN MILITARY UNIVERSITY (A<br>25% COMPLETE | istration<br>MU) ● Associates Degree ● Eligible for Active TA    | A                  |                                                            |                      |
| Required Credits: 60.00 C                                                                           | ompleted Credits: 0.00                                           | Transferred Credit | ts: <b>15.00</b> Remai                                     | ining Credits: 45.00 |

#### Verify 'Contact Information':

- If information needs to be **updated**, select '**yellow pencil**' next to the designated area.
- If all information is correct, click 'Verify and Proceed'

| ← Create Tuition Assistance Request          |                               |
|----------------------------------------------|-------------------------------|
| Contact Information 🧪                        | Address 🧪                     |
| <b>Email</b><br>randie.jenkins@bamtech.net   | Street 1<br>123 Main St       |
| Personal Email<br>randie.jenkins@bamtech.net | Street 2                      |
| Work Phone<br>5555555                        | CityStateZipHope MillsNC28348 |
| Mobile Phone<br>5555555                      |                               |
| VERIFY AND PROCEED                           |                               |

Acknowledge the **'User Agreement'** – Read fully, check **ALL** boxes to agree to the conditions and then click **'I Agree Continue'**:

| ← Create Tuition Assistance Request: Criminal Justice                                                                                                    |
|----------------------------------------------------------------------------------------------------|
|                                                                                                    |
| User Agreement.<br>In order to simplify the application process, you should be aware of or have the following information:<br>• Access to your student registration information. This will help you identify the course information needed for your tuition assistance request. You will need the following information: course codes, course titles, number of credit hours, credit hour type (semester or quarter), and cost per credit hour.                                                                                                    |
| Exact term dates for your courses. These dates are set by your institution and is inclusive of the entire term. These dates will not fluctuate based on your individual schedule.                                                                                                    |
| Ensure your personal data is up-to-date on your education record. This is crucial in making sure your tultion assistance request flows properly.                                                                                                    |
| You must agree to all conditions in order to submit this application for approval:<br>ACADEMIC                                                                                                    |
| I understand that it is my responsibility to ensure my grades are updated in the Army official system of record (Army/gnitED). Army/gnitED). Arms/gnitED. Grades that are 60 days past term end date are considered overdue and will prevent me from applying for TA and will result in recoupment of TA. I hereby voluntarily authorize the amount to be withdrawn from my pay if it is determined that my failure to complete the course was not due to circumstances beyond my control. Collection of this debt will be in accordance with DoDFMR, Vol 7A, Chapter 50 and AFMAN 65-116, 70.21                                                                                                    |
| I authorize the release of academic information (i.e. Course grades, degree/certification completion status etc.) by the above institution to the Army (PL 93-568). I understand that official document of degree completion must be provided to the education center before MII TA will be authorized for another degree for which MII TA may pay, While most Academic Institutions (AI) load degree completions in the AI Portal, it is ultimately the member's responsibility to ensure the education level is updated.                                                                                                    |
| FINANCIAL I agree that no changes will be made in the above course(s) or dollar amounts without the approval of the issuing education center staff; otherwise, I will pay the difference to the Army and/or the academic institution. I understand that the Army will pay 100% of my tuition up to \$250 per SH and \$166.66 per QH.                                                                                                    |
| I understand that my annual fiscal year CAP is \$4000.1 agree to pay the remaining amount and any other costs. I will reimburse the Total Government Cost above for non-completions, withdrawals, or unsatisfactory grades due to reasons within my control.                                                                                                    |
| I understand that this application does not guarantee that funds are available and that the United States Army has no obligation to fund this application until it has been approved (within 5 business days) by the education services staff.                                                                                                    |
| understand that TA for courses starting in the next fiscal year is conditional until the receipt of the TA funds.                                                                                                    |
| PRIVACY ACT STATEMENT:<br>AUTHORITY: 10 U.S.C. 8013 and EO 9397.<br>PRIXCIPAL PURPOSE: To process an individual's request for Army tuition assistance. Use of SSN is necessary to make positive identification of the individual and records.<br>ROUTINE USES: Records may be disclosed to civilian academic institutions for the purposes of ensuring correct enrollment and billing information.<br>DISCLOSURE IS VOLUNTARY: Disclosure of SSN is voluntary; however, failure to provide the information required may result in disapproval of the individual's request for tuition assistance.<br>PENALTY STATEMENT:<br>There are severe criminal and civil penalties for knowingly submitting faise, fictitious, or fraudulent application and for requesting federal funding that duplicates course costs funded elsewhere. |
| LAGREE CONTINUE CANCEL                                                                                                    |

Verify current 'Education Center', identify if 'deployed' then select 'Next':

| ← Create Tuition Assistance Req                                                                                                    | uest: Criminal Justice                                                                    |                                                           |         |
|----------------------------------------------------------------------------------------------------|-------------------------------------------------------------------------------------------|-----------------------------------------------------------|---------|
| 1 Demographic                                                                                                    | Institution                                                                               | 3 Term Dates                                              | Courses |
| What is your Servicing Education Center?                                                                                            |                                                                                           |                                                           |         |
| Your servicing Education Center location is the same as your ser<br>Location *<br>USAG Hawaii Hub/Schofield Barracks Education Cent | vicing MPF location. Selecting the wrong education center may result in your tuition assi | istance request application being delayed or disapproved. |         |
| Are you applying for funding from a deployed<br>Yes  No                                                                             | location?                                                                                 |                                                           |         |
|                                                                                                    |                                                                                           |                                                           |         |
|                                                                                                    |                                                                                           |                                                           |         |

Verify 'Education Institution' is correct; ensure correct 'Campus' is selected; input 'Institutional Student ID' then click 'Next':

| ← Create Tuition Assistance Rec                                       | uest: Bachelors of Applied Science in Admin                                          | istration    |         |
|-----------------------------------------------------------------------|--------------------------------------------------------------------------------------|--------------|---------|
| Demographic<br>What is your Institution?                              | 2 Institution                                                                        | 3 Term Dates | Courses |
| If you would like to enroll for a course(s) at an institution that is | not assigned to your education goal, please contact your servicing Education Center. |              |         |
| Institution<br>AMERICAN MILITARY UNIVERSITY (AMU)                     |                                                                                      |              |         |
| Campus*<br>AMERICAN MILITARY UNIVERSITY- MAIN CAMPUS                  | a <b>(</b>                                                                           |              |         |
| Institution Student ID *<br>123456<br>BACK NEXT CANCEL                |                                                                                      |              |         |
|                                                                       |                                                                                      |              |         |

### Select correct 'Start and End Dates':

| ← Create Tuition Assistan                                                                                  | ce Request: Bachelors of A                              | Applied Science in Admin                             | istration                                                |         |
|----------------------------------------------------------------------------------------------------|---------------------------------------------------------|------------------------------------------------------|----------------------------------------------------------|---------|
| Demographic     What are your exact start and end d     Safer the event term date provided to the institu- | ates?                                                   | Institution                                          | 3 Term Dates                                             | Courses |
| 2022 Summer Session A (0)<br>Jul 4,2022 – Oct 23,2022                                                      | 2022 Summer Session B (0)<br>Jul 4, 2022 – Aug 28, 2022 | 2022 Summer Session K ()<br>Aug 1,2022 – Nov 20,2022 | <b>2022 Summer Session I</b><br>Aug 1,2022 - Sep 25,2022 |         |
| Different Term Dates                                                                                       |                                                         |                                                      |                                                          |         |

If dates are **not** listed, then click on 'Different Term Dates' and input correct dates, then click 'Next':

| ← Create Tuition Assista                                                                                                    | nce Request: Bachelors of Applied Science in Admi                                                 | nistration                                               |           |
|----------------------------------------------------------------------------------------------------|---------------------------------------------------------------------------------------------------|----------------------------------------------------------|-----------|
| Demographic     What are your exact start and end     Select the exact term dates provided by the inst:                                               | Institution  dates?  itution. Using the wrong dates can delay the application approval.           | 3 Term Dates                                             | G Courses |
| 2022 Summer Session A ()<br>Jul 4,2022 – Oct 23,2022<br>Different Term Dates<br>Start Date *<br>7/1/2022<br>End Date*<br>9/18/2022<br>BACK NEXT CANCE | 2022 Summer Session B O           Jul 4, 2022 – Aug 28, 2022           Aug 1, 2022 – Nov 20, 2022 | <b>2022 Summer Session I</b><br>Aug 1,2022 - Sep 25,2022 |           |

Add your desired course by clicking on 'Add Course':

| ← Create Tuition Assistance Re                              | quest: Bachelors of Applied Science in Admini | stration     |             |
|-------------------------------------------------------------|-----------------------------------------------|--------------|-------------|
| 🧭 Demographic                                               | 🧭 Institution                                 | 🧭 Term Dates | (4) Courses |
| You have 45.00 remaining semester hour credits to apply tow | ards this goal.                               |              |             |
| BACK SUBMIT CANCEL                                          |                                               |              |             |
|                                                             |                                               |              |             |

Select your desired course by clicking on the '+'.

 NOTE: If your institution has added courses into ArmyIgnitED, the courses will be displayed on your screen. Courses can be filtered by 'Code – Title' and / or by 'Keyword'.

| ← Create Tuiti                                   | on Assistance Request: Bachelors               | of Applied Science in Admir | istration |               |                                 |
|--------------------------------------------------|------------------------------------------------|-----------------------------|-----------|---------------|---------------------------------|
| Demographic     ADD COURSES MANUALLY     Subject | BACK Keyword                                   | Institution                 |           | 🧭 Term Dates  | (4) Courses                     |
|                                                  | Code - Title                                   | Level                       | Credits   | Credit Type   | Remaining Funding               |
| +                                                | ACCT100 - Accounting I                         | Undergraduate               | 3         | Semester Hour | \$2,500.00                      |
| <b>~</b> +                                       | ACCT101 - Accounting II                        | Undergraduate               | 3         | Semester Hour | Remaining Credits               |
| <b>~</b> +                                       | ACCT105 - Accounting for Non Accounting Majors | Undergraduate               | 3         | Semester Hour | Undergraduate Credit Cap<br>124 |
| <b>~</b> +                                       | ACCT202 - Introduction to Payroll              | Undergraduate               | 3         | Semester Hour | Graduate Credit Cap<br>39       |
| <b>~</b> +                                       | ACCT300 - Financial Accounting                 | Undergraduate               | 3         | Semester Hour |                                 |

## NOTE: If your desired course is not listed, click on 'Add Course Manually':

| ÷  | Create Tuiti         | on Assistance Request  | : Bachelors of Applied Science in Adı | ministration |               |                   |
|----|----------------------|------------------------|---------------------------------------|--------------|---------------|-------------------|
|    | Demographic          |                        | Institution                           |              | 🧭 Term Dates  | (4) Courses       |
| SI | add courses manually | Keywo                  | rd                                    |              |               |                   |
|    |                      | Code - Title           | Level                                 | Credits      | Credit Type   | Remaining Funding |
|    | <b>~</b> +           | ACCT100 - Accounting I | Undergraduate                         | 3            | Semester Hour | \$2,500.00        |

Input ALL course information

NOTE: Ensure that the course information matches your institution. The click 'Add Course':

| ← Create Tuition A                                                                                                    | ssistance Re                               | equest: Ba        | achelors of Applied      | Science in Adm      | inistratio | n |              |                                                              |           |
|----------------------------------------------------------------------------------------------------|--------------------------------------------|-------------------|--------------------------|---------------------|------------|---|--------------|--------------------------------------------------------------|-----------|
| 🥟 Demographic                                                                                                    |                                            |                   | 🧭 Institution –          |                     |            |   | 🧪 Term Dates |                                                              | 4 Courses |
| Code*<br>PSYC101                                                                                                    |                                            | Title *           | n to Psychology          |                     |            |   | _            |                                                              |           |
| Level*<br>Undergraduate ▼                                                                                                    | Location *<br>DL/Online                    | <b>.</b>          | Number of Credits *<br>3 | Credit Type *<br>SH | Ŧ          |   |              |                                                              |           |
| Cost Per Credit                                                                                                    |                                            |                   |                          |                     |            |   |              | Remaining Funding                                            |           |
| <ul> <li>\$285 - Civilian TA Undergratu</li> <li>\$285 - Civilian TA Undergratu</li> <li>This cost applies to GS employ</li> <li>\$250 - Military TA Undergrad</li> </ul> | ate<br>ees using Civilian TA for u<br>uate | undergraduate cou | irse work                |                     |            |   |              | Fiscal Year<br><b>\$2,500.00</b>                             |           |
| <ul> <li>This cost applies to Airmen usi</li> <li>\$250 - MyCAA</li> </ul>                                                                                                | ng Military TA for underg                  | graduate coursewo | ırk                      |                     |            |   |              |                                                              |           |
| This cost applies to spouse's of                                                                                                    | Airmen for undergradua                     | ite coursework    |                          |                     |            |   |              | <b>Remaining Credits</b>                                     |           |
| ADD COURSE BACK                                                                                                    |                                            |                   |                          |                     |            |   |              | Undergraduate Credit Cap<br>124<br>Graduate Credit Cap<br>39 |           |

Click on 'Add Course' if you want to add another course; otherwise click 'Submit':

| Create Tuition                                                                                                    | Assistance                 | Request: Bachelors          | of Applied Science in  | Administration |              |   |                                 |          |
|----------------------------------------------------------------------------------------------------|----------------------------|-----------------------------|------------------------|----------------|--------------|---|---------------------------------|----------|
| nemographic nemographic nemogr |                            |                             | Institution            |                | 🧪 Term Dates |   |                                 | 4 Course |
| You have 42.00 remaining ser                                                                                                    | nester hour credits to app | ly towards this goal.       |                        |                |              |   |                                 |          |
| PSYC101 - Introd                                                                                                    | duction to Psy             | ychology                    |                        |                |              | × | Remaining Funding               |          |
| Credits<br>3                                                                                                    | Credit Cost<br>\$250.00    | Government Cost<br>\$750.00 | Student Cost<br>\$0.00 |                |              |   | Fiscal Year<br>\$1,750.00       |          |
| ADD COURSE                                                                                                    |                            |                             |                        |                |              |   | Remaining Credits               |          |
| Costs                                                                                                    |                            |                             |                        |                |              |   | Undergraduate Credit Cap<br>121 |          |
| Total Costs <b>\$750.00</b>                                                                                                    |                            | Government Costs \$750.00   | Student Costs \$0.00   |                |              |   | Graduate Credit Cap<br>39       |          |
| BACK SUBMIT CAN                                                                                                    | ICEL                       |                             |                        |                |              |   |                                 |          |
|                                                                                                    |                            |                             |                        |                |              |   |                                 |          |

You will then receive a confirmation that your TA request has been submitted. Please note your **'TA Request ID'** and click **'Finish'**:

| Tuition Assistance Request Application: Application Submitted                                                                                                    |
|----------------------------------------------------------------------------------------------------|
|                                                                                                    |
| Your tuition assistance request ID is: 364                                                                                                    |
| Your application for funding has been submitted! Your application should be processed within 10 business days. You will get an email message confirming approval or disapproval of the tuition assistance request application. This email message will also include instructions on how to print your tuition assistance request document to take to your academic institution. You may also view your Tuition Assistance Requests section under your Education Record to check the status of your application periodically. |
| If you do not get a decision on your Tuition Assistance Request application within 10 business days, please contact your education center.                                                                                                    |
|                                                                                                    |
|                                                                                                    |